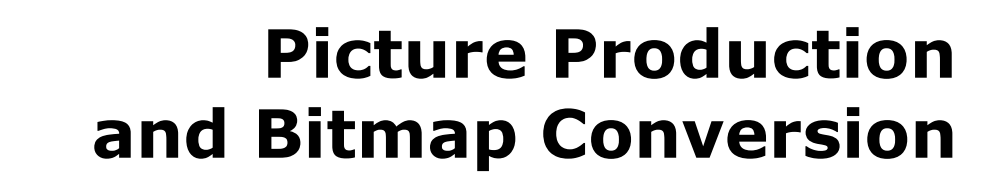

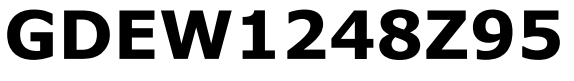

Dalian Good Display Co., Ltd.

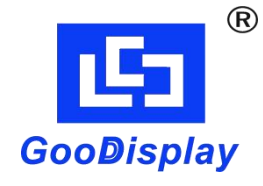

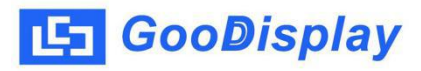

## Picture Production and Bitmap Conversion for GDEW1248Z95

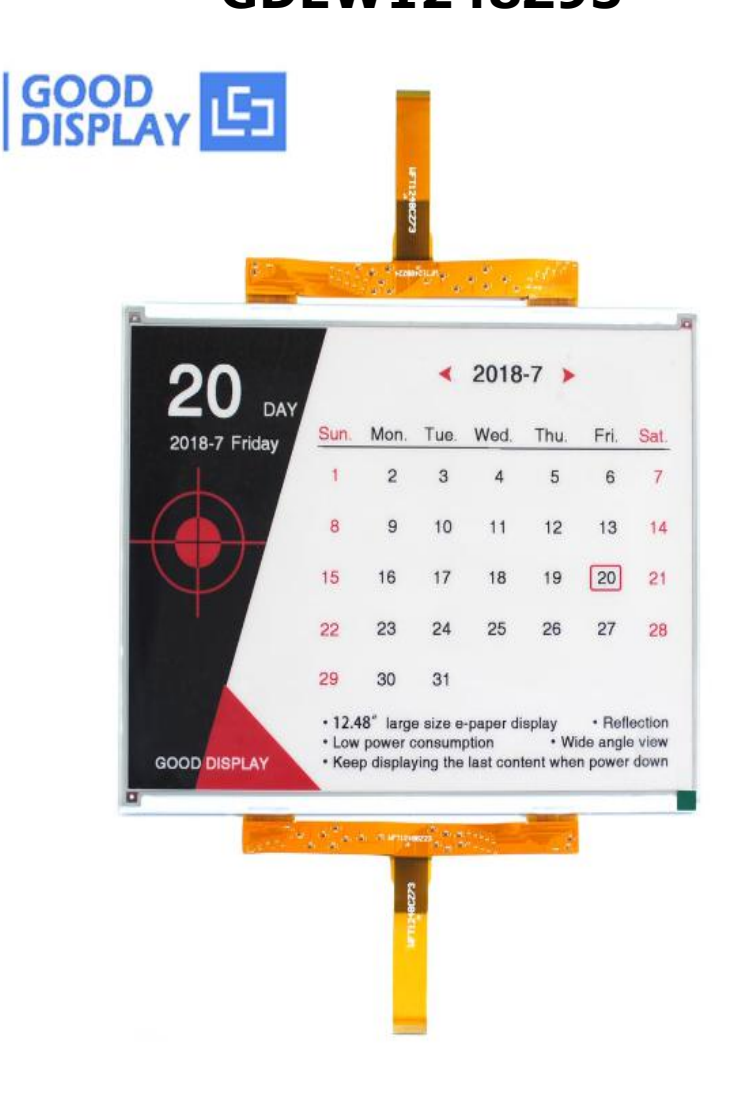

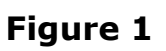

Take Figure 1 for example, we will briefly introduce how to make picture and convert bitmap.

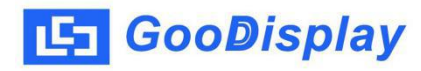

## 1. How to Make Picture

Separate the picture to be displayed into two 1304\*984 resolution pictures, one for the black part and one for the red part, and save them as BMP or JPG files (BMP is recommended).

## 2. Bitmap Conversion

Open zimo221.exe in the RAR package. Parameter setting is as follows:

- 2.1 Open the black picture (Figure 2);
- 2.2 "参数设置"-"其它选项": Choose "横向取模" and "只在 字母前加 0" (Figure 3);
- 2.3 "取模方式": Choose "C51 格式" (Figure 4), if the interface turns white (Figure 5), don't worry and just wait;
- **2.4** Replace the corresponding array in the program with the array in "点阵生成区" (Figure 4);
- **2.5** Open the red picture and repeat the above steps;

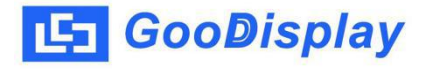

| 了字模提取 V2.2 CopyLeft I                    | By Horse2000                                                                                 |                                                                         |             |
|------------------------------------------|----------------------------------------------------------------------------------------------|-------------------------------------------------------------------------|-------------|
| <ul> <li>◆ 基本操作</li> <li>新建图像</li> </ul> | ⑦ 打开<br>查找范围(I): 984x1304 GDEW1248Z95(三色)                                                    | • = € 💣 Ⅲ•                                                              | (1304×984)  |
| 打了國際對标                                   | 名称                                                                                           | 修改日期                                                                    |             |
| 保存点阵数据<br>保存風降<br>保存图像<br>予<br>清除所有      | PSD<br>▲ 12.48.bmp<br>▲ 984x1304 GDEW1248Z95 (1).bmp<br>▲ 984x1304 GDEW1248Z95(1)-黑.bmp<br>★ | 2018/8/21 16:2:<br>2018/8/22 9:09<br>2018/7/30 9:14<br>2018/7/30 9:08 ~ | (None)<br>2 |
| ◆ 取模方式                                   |                                                                                              |                                                                         | <u>^</u>    |
| ◆ 修改图像                                   |                                                                                              |                                                                         |             |
| ◆ 模拟动画                                   |                                                                                              |                                                                         |             |
| ◆ 参数设置                                   | 2                                                                                            |                                                                         | · ·         |
| * 呕出柱序                                   | 15.                                                                                          |                                                                         | F           |

Figure 2

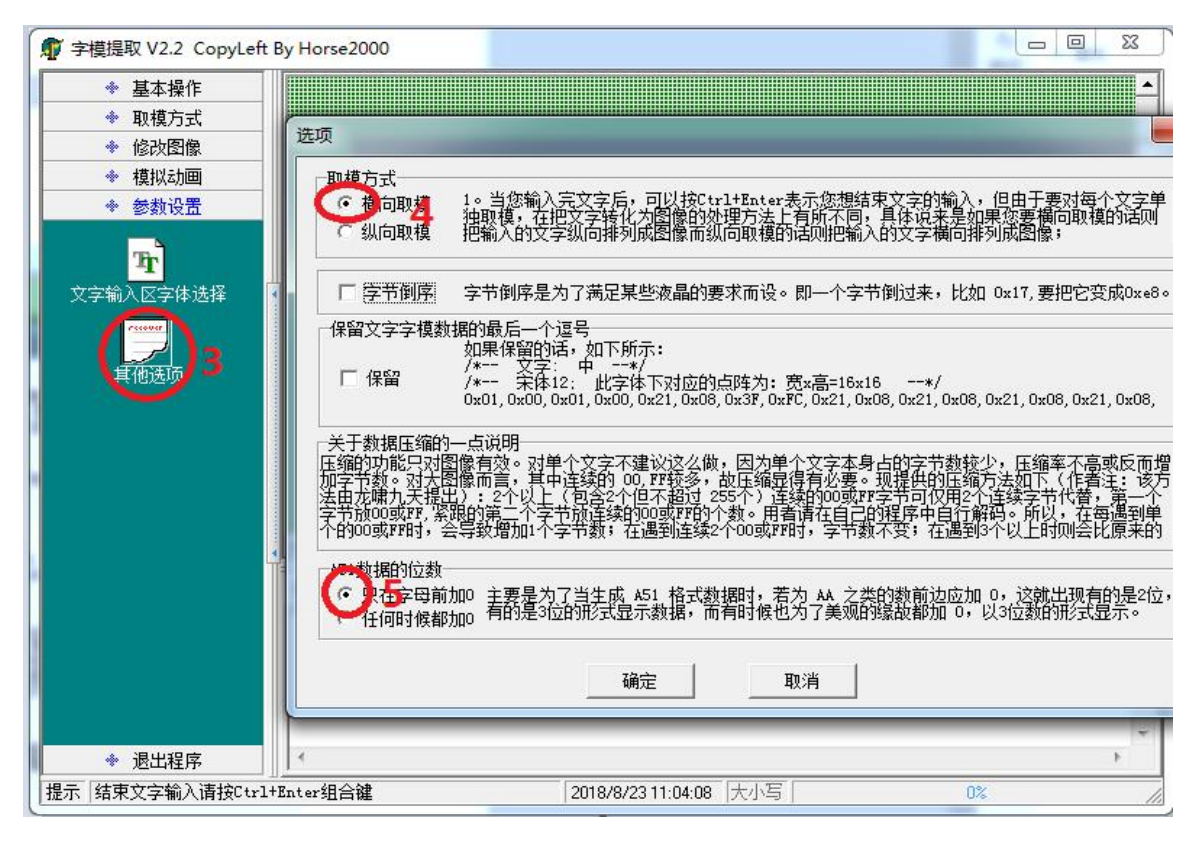

Figure 3

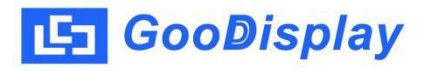

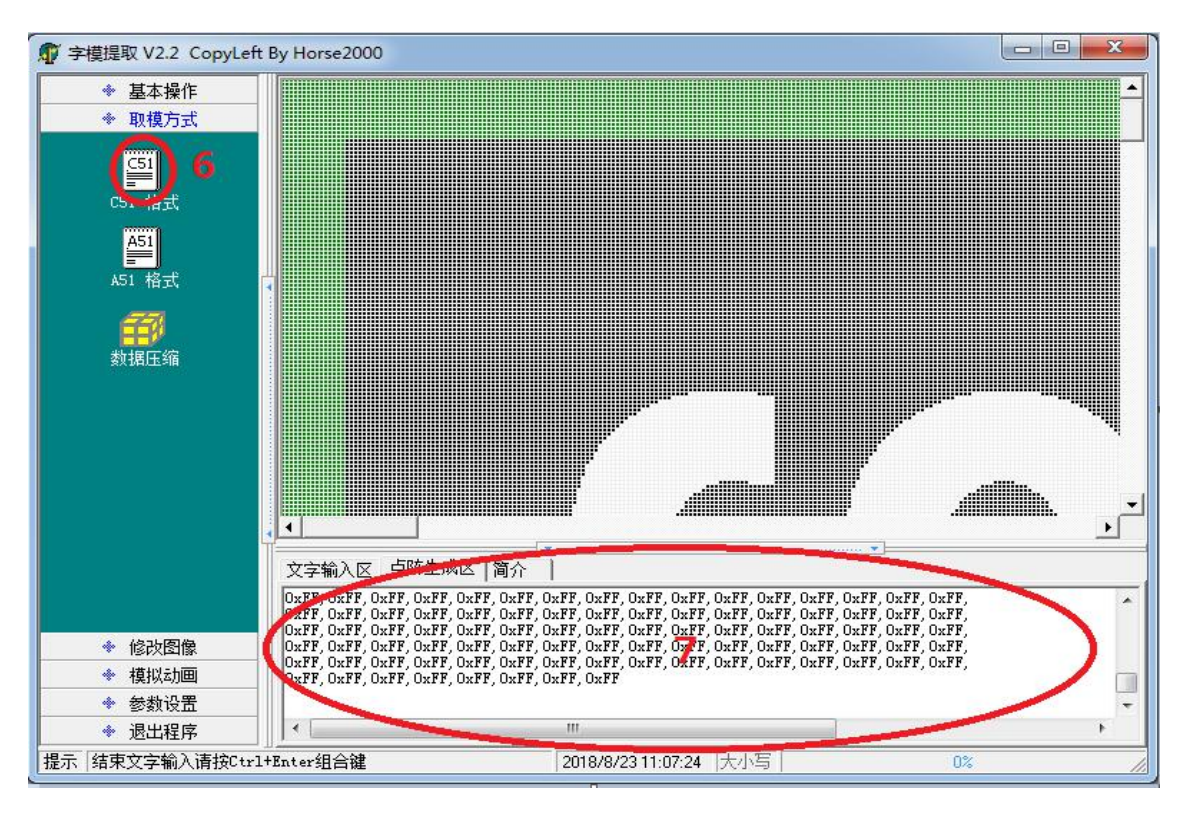

Figure 4

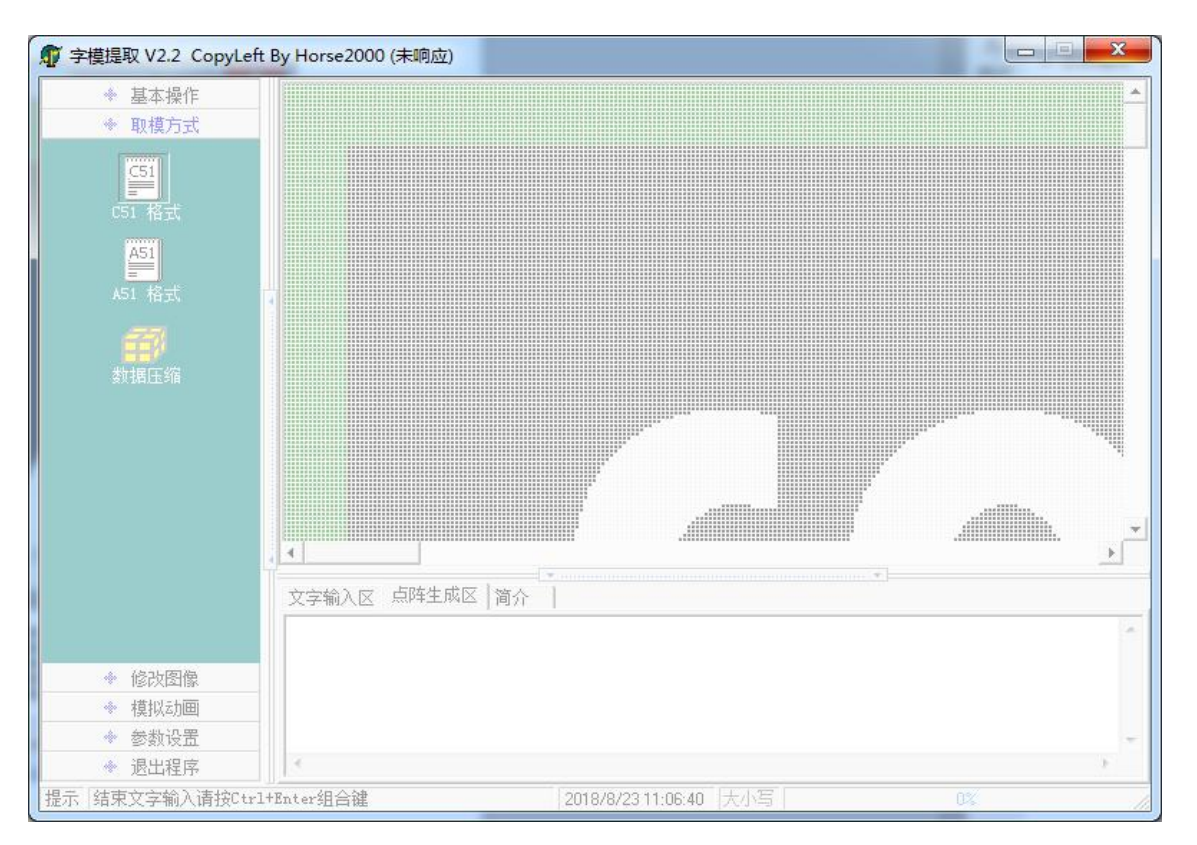

Figure 5